# **UVAFinance**

# Workday NACUBO Function Analysis Module Quick Reference Guide

## Workday NACUBO Function Analysis Module Overview

This Quick Reference Guide (QRG) is designed to help employees navigate the UBI module, Workday NACUBO Functional Analysis. Function is a worktag that is used to categorize activities by mission or purpose. UVA Finance is required to report to NACUBO (National Association of College and University Business Officers) and other agencies based on Function. The Workday NACUBO Functional Analysis module allows you to see variance from previous fiscal year to current fiscal year. It is important to understand how your area is using the function worktag. The Function worktag is setup to default for most spend transactions. It is important to make sure those defaults are correct. The default may be correct for most of use cases for that Gift/Designated, but not all. In those cases, it is important to make sure those entering transactions understand when to change the function worktag. One important area to review and make sure is set up correctly is employee payroll costing allocations.

This report contains filter boxes and tables with different views to see the data in relation to the selected filters.

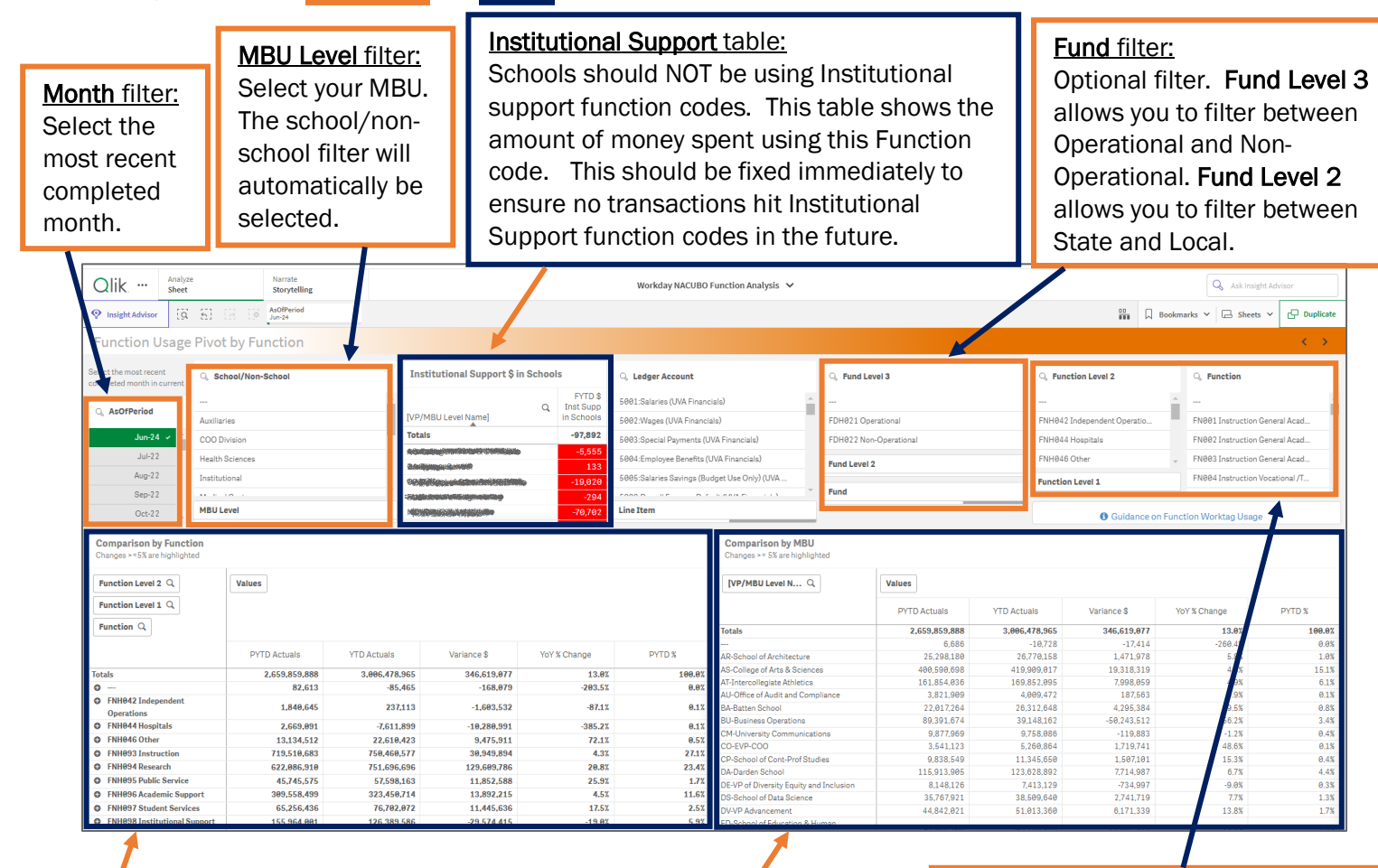

### Comparison by Function table:

This table allows you to compare your PYTD (previous) spend by Function compared to your current YTD spend by Function that has happened thus far in Workday. This can help you see where change in Function usage is happening. **Comparison by MBU** table: This will mostly be used by central finance for comparison across MBUs.

## Function filter:

Optional filter. **Function Level 2** allows you to filter by the highest level of Function hiearchy. **Function Level 1** is the next level down in the Function hiearchy. Function allows you to filter at the individual **Function** level.

Updated | December 11, 2024

**UVAFinance – Reporting** 

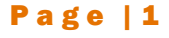

# Procedure: Workday NACUBO Function Analysis (UBI)

Do one of the following to gain access to UBI. For more UBI Portal navigation tips, See UBI Portal QRG.

1.

| To access by the                                                                                                    | Do this                                                                                                    |
|----------------------------------------------------------------------------------------------------|----------------------------------------------------------------------------------------------------|
| UBI Portal<br>(centralized hub that<br>provides access to <i>all</i><br>the modules you have<br>access to regardless<br>of platform) | <ul> <li>Go to this link: <u>https://ubihub.admin.virginia.edu/</u><br/>*If link doesn't work - copy &amp; paste into browser.</li> <li>Search for "NACUBO" in the App Name field.</li> <li>Select Workday NACUBO Function Analysis</li> <li>In the Launch App Column, click the link to open the app.</li> </ul>                                                                                                    |
|                                                                                                    | About this Page       Workday NACUBO Function Analysis       You (dlh5bc apps which use.         This page provides a summariate note of the App Owne       ess to other apps,       So to other apps,         UBI Central: request thro       est application.       Your access         School/Department owne       ard your request to       Your access         UBI Apps       Do I have access?       Launch App       App Platform         App Name       Q       Do I have access?       UBI Apps         Workday NACUBO Function Analysis       Y       UIR /?       UBI Analytics |
| UBI Analytics Hub<br>(provides access to<br>the streams and apps<br>you have access to on<br>the UBI Analytics<br>platform)          | <ul> <li>Go to: <u>https://qsenseprod.admin.virginia.edu/hub/</u> *If link doesn't work - copy &amp; paste into browser.</li> <li>Select Finance under Streams.</li> <li>Click the top part of the Workday NACUBO Function Analysis thumbnail.</li> </ul>                                                                                                    |

2. The **Function Usage Pivot by Function** sheet displays by default when you open the module. Otherwise, select this sheet from the **Sheets** drop-down (click <u>top</u> of the thumbnail).

|                                       | Workday NAC                          | Q Ask Insight Advisor |         |                                      |
|---------------------------------------|--------------------------------------|-----------------------|---------|--------------------------------------|
|                                       |                                      |                       |         | ☐ Bookmarks ∨ ☐ Sheets ∨ ☐ Duplicate |
| Sheets                                |                                      |                       |         | Create new sheet                     |
| <ul> <li>Public sheets (4)</li> </ul> |                                      | 1                     |         |                                      |
| _                                     | _                                    | _                     | _       |                                      |
| - illi                                |                                      | L III                 | - III   |                                      |
| About Page (i)                        | Function Usage<br>Pivot by Functior. | Function Usage (i)    | WD Data |                                      |

3. Select the most recent completed month in the **As of Period** filter box. Click the **Confirm Selection** check mark.

| comp | 0   | ×     | •   | / |
|------|-----|-------|-----|---|
| Q As | ofP | eriod |     | _ |
|      | 1   | Nov-2 | 4 ~ |   |
|      |     | Jul-2 | 2   |   |
|      |     | Aug-2 | 2   |   |
|      |     | Sen-2 | 2   | 1 |

4. Select your MBU in the MBU Level filter box. Click the Confirm Selection check mark.

|   | 🔍 School/Non-School               |           |
|---|-----------------------------------|-----------|
|   | Schools                           | -         |
|   | Special Academic/Service Entities |           |
|   |                                   |           |
|   | Auxiliaries                       |           |
|   | COO Division                      |           |
|   | U 10 A 1                          | ~         |
|   | MBU Level                         |           |
| i | MBU Level … 🔯 🗙 🗸                 | ]         |
| e | Q Search in listbox               |           |
|   |                                   | *         |
| Ì | AR-School of Architecture         |           |
|   | AS-College of Arts & Sciences 🔹 🗸 |           |
|   | AT-Intercollegiate Athletics      | ctuals    |
|   | AU-Office of Audit and Complian   |           |
|   | BA-Batten School                  | 3,001,233 |
|   |                                   | -2,745    |
| 1 | BIT Businesse Operations          |           |

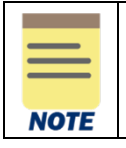

The **School/Non-School** filter is selected automatically when you select the MBU. You can also select School or Non-School to select all schools or non-school MBUs instead of selecting an MBU.

## NACUBO Function Analysis Module – Quick Reference Guide

#### 5. Select other optional filters.

- Fund Filter Box
  - Fund Level 3 Select Operational or Non-Operational hiearchy level
  - Fund Level 2 Select State or Local hiearchy level
  - **Fund** Select the individual Fund
- Function Filter Box
  - Function Level 2 Select Function hiearchy level (highest level)
  - Function Level 1 Select Function hierarchy level (next level down)
  - Function Select the individual Function
- 6. Review the Tables based on the selections made in the filter boxes.

|      | You can rev<br>bar. | iew the filters  | you selecte             | ed by looking at th                             | e top of the UBI screen above the orange title |
|------|---------------------|------------------|-------------------------|-------------------------------------------------|------------------------------------------------|
| NOTE | Qlik                | Analyze<br>Sheet | Narrate<br>Storytelling |                                                 | Workday NACUBO Function Analysis 🗸 🗸           |
|      | • Insight Advisor   | [a] [i] [i] [i]  | AsOfPeriod<br>Nov-24    | VP/MBU Level Name<br>AS-College of Arts & Sci × |                                                |
|      | Function U          | sage Pivot by Fu | nction                  |                                                 |                                                |

#### Institutional Support \$ in Schools Table

| Institutional Support \$ in Schools     |   |                                 |  |  |  |  |
|-----------------------------------------|---|---------------------------------|--|--|--|--|
| MBU Level                               | Q | FY23 \$ Inst Supp<br>in Schools |  |  |  |  |
| Totals                                  |   | 183,961                         |  |  |  |  |
| the first spectra with the first second |   | 183,961                         |  |  |  |  |
|                                         |   |                                 |  |  |  |  |

| - | _  | -  |   |
|---|----|----|---|
|   | 10 | TE | Ē |
|   |    |    |   |
|   |    |    |   |

Schools should not use an Institutional Support Function code. This table is designed to quickly show schools if they have used an Institutional Support Function code. To see more information, select the plus sign next to FNH098 Institutional Support, in the Comparison by Function table. This will show you the breakdown of which specific Function(s) in the Institutional Support hiearchy you have spent against, so you can find those transactions. If you are in a school, please make sure to update any Payroll Costing Allocations that are associated with an Institutional Support Function code.

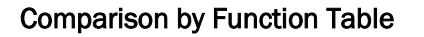

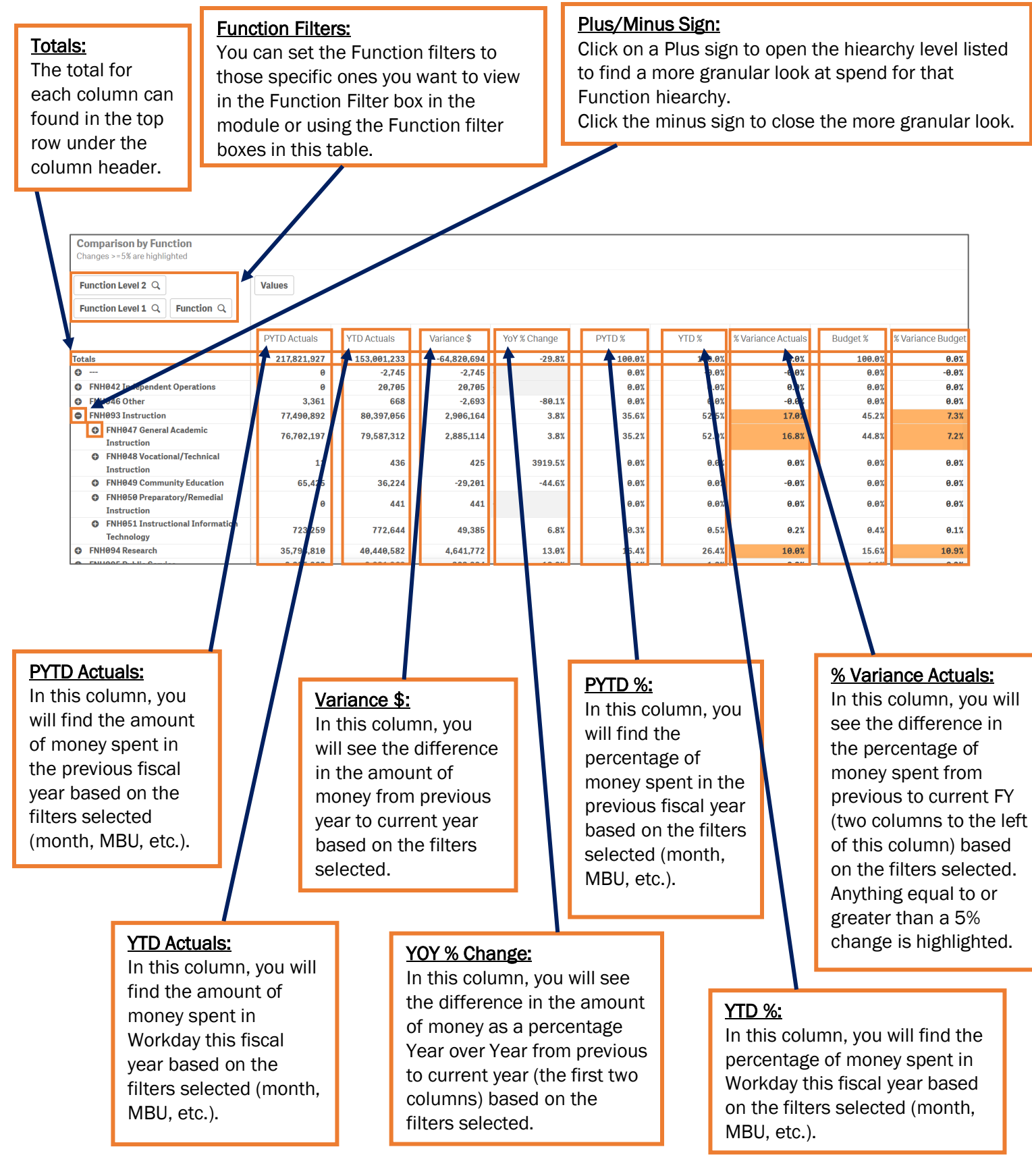

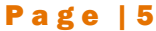

#### Comparison by MBU Table

This table uses the same columns as the **Comparison by Function** table listed above but was designed for central Finance use to show the MBU breakdown. If you are a school, these numbers should be the same as the total line in the **Comparison by Function** table.

| Comparison by MBU<br>Changes >= 5% are highlighted                                                                                                    |               |               |             |              |        |        |                    |          |                   |
|----------------------------------------------------------------------------------------------------|---------------|---------------|-------------|--------------|--------|--------|--------------------|----------|-------------------|
| Values                                                                                                    |               |               |             |              |        |        |                    |          |                   |
|                                                                                                    | PYTD Actuals  | YTD Actuals   | Variance \$ | YoY % Change | PYTD % | YTD %  | % Variance Actuals | Budget % | % Variance Budget |
| Totals                                                                                                    | 1,297,753,453 | 1,414,141,525 | 116,388,072 | 9.0%         | 100.0% | 100.0% | -0.0%              | 100.0%   | -0.0              |
|                                                                                                    | -1,282        | 0             | 1,282       | -100.0%      | -0.0%  | 0.0%   | 0.0%               | 0.0%     | 0.09              |
| Aliminempinishenhitentum                                                                                                    | 12,327,960    | 9,991,129     | -2,336,831  | -19.0%       | 0.9%   | 0.7%   | -0.2%              | 1.0%     | -0.39             |
| And the second state of the second state of th | 217,821,927   | 153,001,233   | -64,820,694 | -29.8%       | 16.8%  | 10.8%  | -6.0%              | 15.5%    | -4.79             |
| Million and State And State                                                                                                    | 90,321,971    | 63,873,043    | -26,448,927 | -29.3%       | 7.0%   | 4.5%   | -2.4%              | 5.0%     | -0.59             |
| ADVENTIGE OF AN ADVENTION OF A ADVENTION                                                                                                    | 1,783,321     | 1,530,197     | -253,124    | -14.2%       | 0.1%   | 0.1%   | -0.0%              | 0.2%     | -0.19             |
| SPACE CONTRACTOR                                                                                                    | 11,533,814    | 10,924,236    | -609,577    | -5.3%        | 0.9%   | 0.8%   | -0.1%              | 1.0%     | -0.39             |

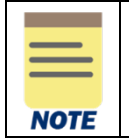

You can find more guidance on the Function worktag with definitions and example in the <u>Function Worktag Overview</u> document.